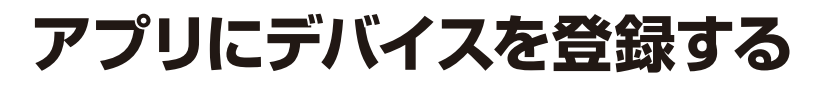

## デバイスの電源を入れてリセットボタンを押す

・デバイスの電源を入れて、防水キャップを外し、リセットボタンを長押ししてください。デバイスが再起動し機械音が鳴ったことを確認してください。

防水キャップ リセットボタン

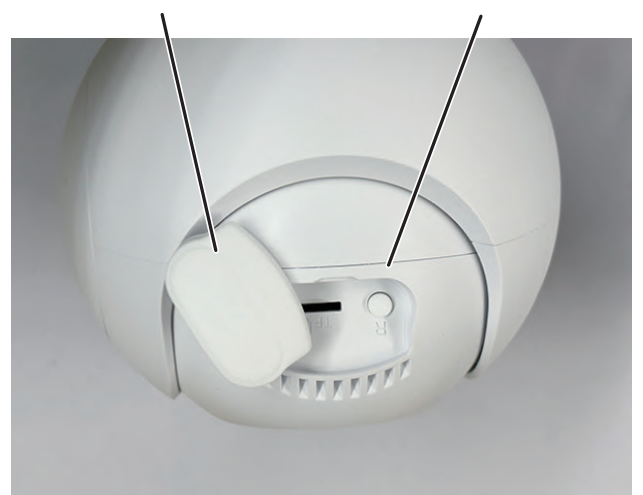

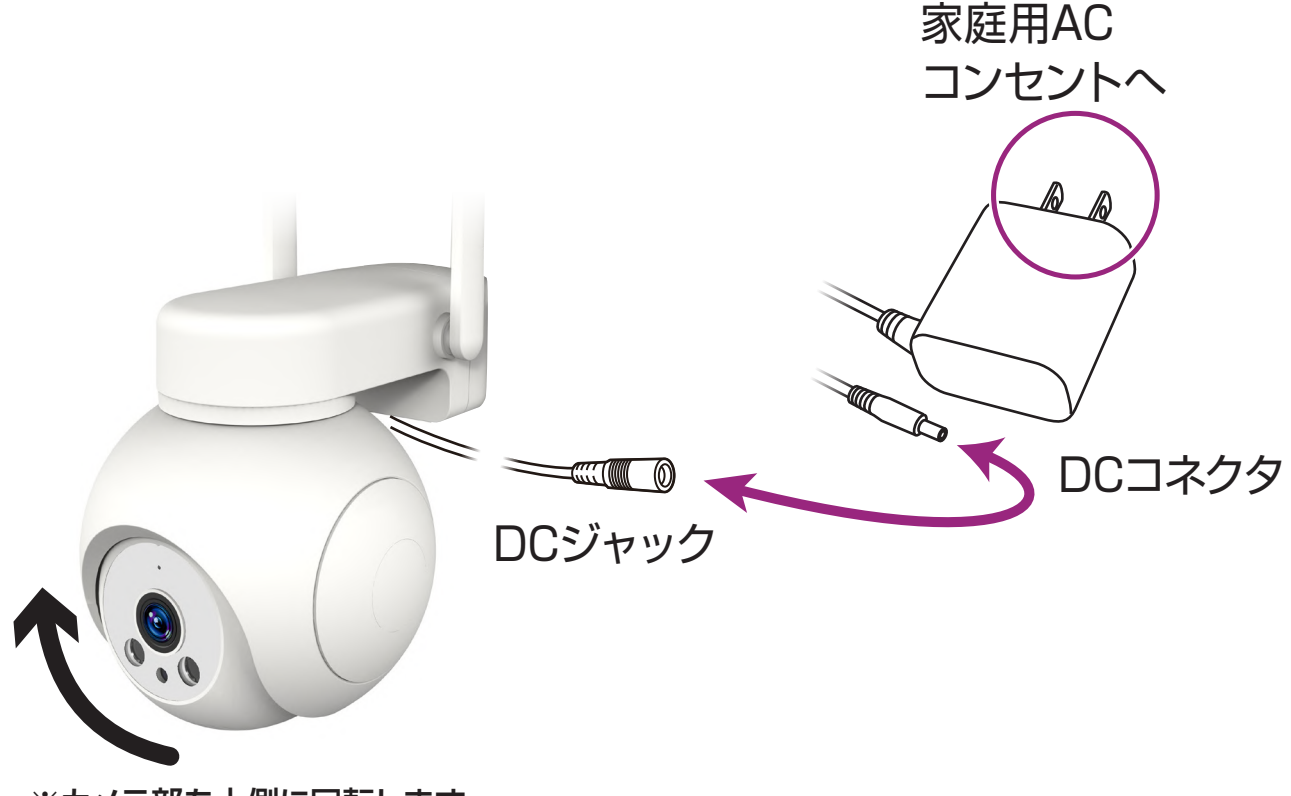

※カメラ部を上側に回転します。

## アプリにデバイスを登録

- アプリを起動しマイホーム画面内の「デバイスの追加」または右上の「+」アイコンから「デバイスを追加」を選択します。
- ②左側の製品カテゴリー内の「カメラ&ロック」 を選択します。
- ③「スマートカメラ (4G)」を選択します。

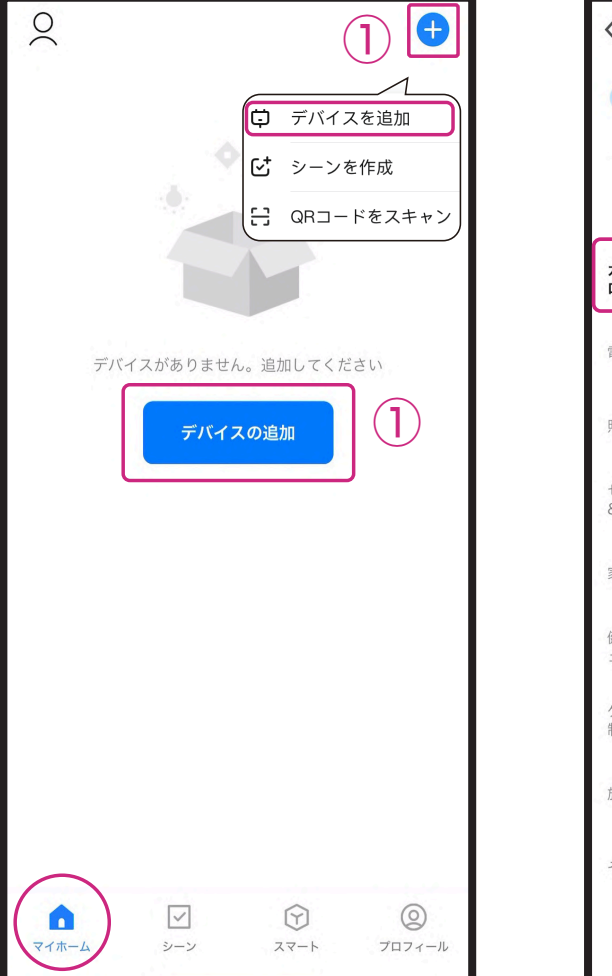

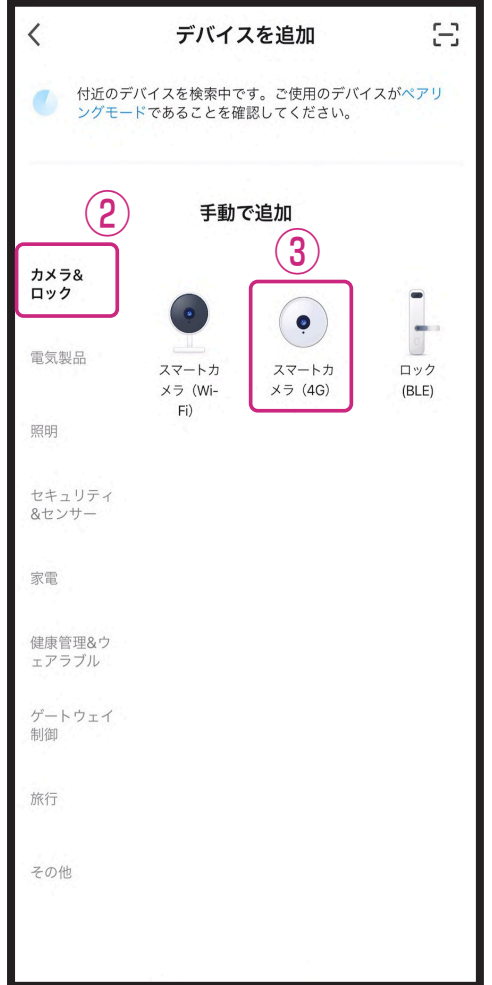

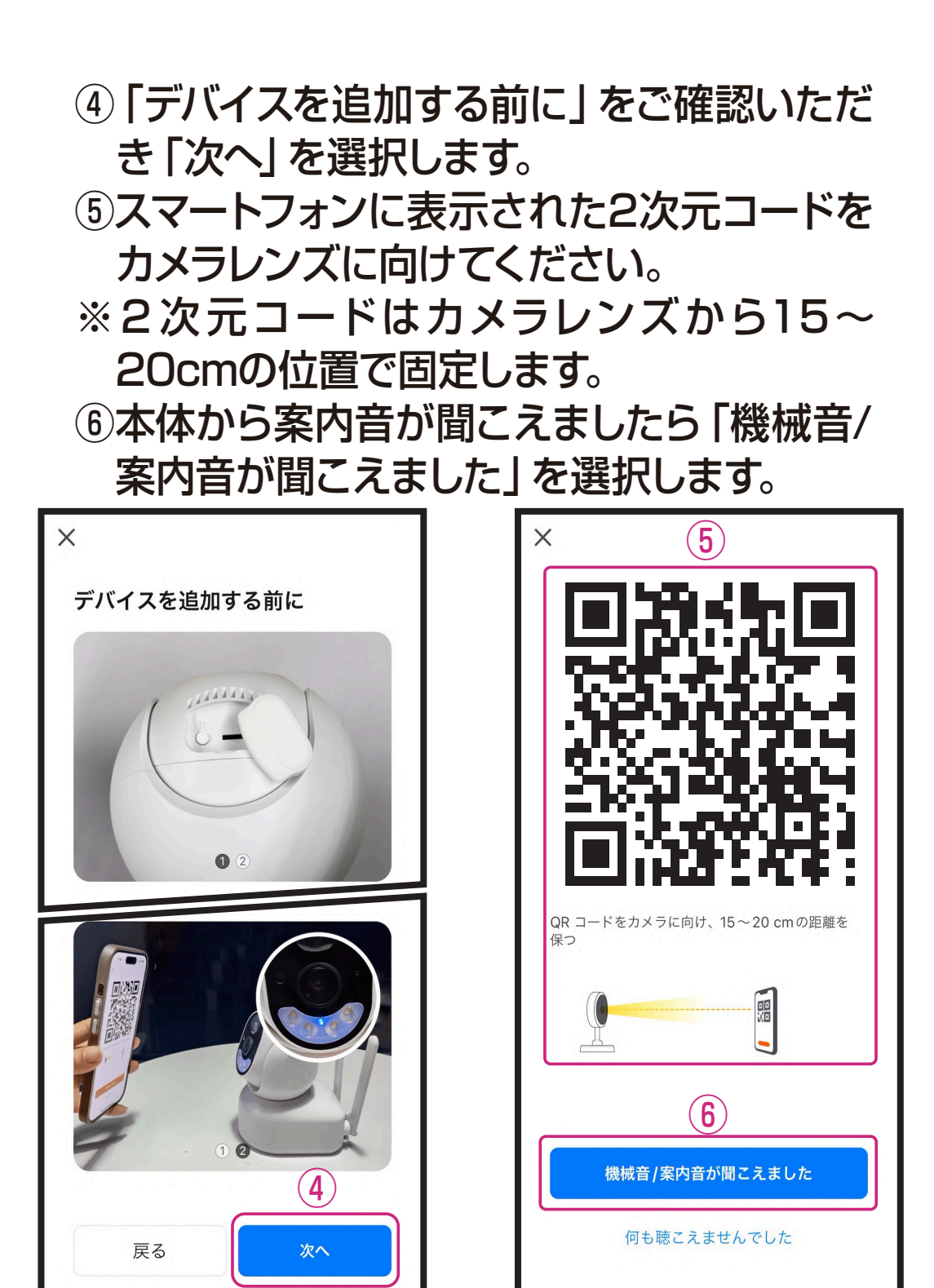

※本体のカメラレンズがきれいであることを確認してください。
※屋内でのデバイス登録をおすすめします。昼間の屋外など周囲が明るい場所やスマートフォンの輝度が低いと2次元コードが読み込みできない場合があります。

- ※スマートフォンは傾けたり、指で2次元コードが覆われない ようにしてください。
- ※スマートフォンの輝度は最大にしてください。
- ※スマートフォンのフォントサイズを大きくしている場合は設定 を変更し、2次元コードがすべてみえるようにしてください。

- デバイス登録が完了するまでしばらくお待ち ください。
- ⑧デバイス登録が完了すると画面が切替わりま すので「完了」を選択します。
- ■デバイス登録が完了するとマイホーム画面に 本体が追加されます。
- ※接続試験用4G接続は100MB/7日間です。映像 視聴には4G接続サービスの購入が必要です。

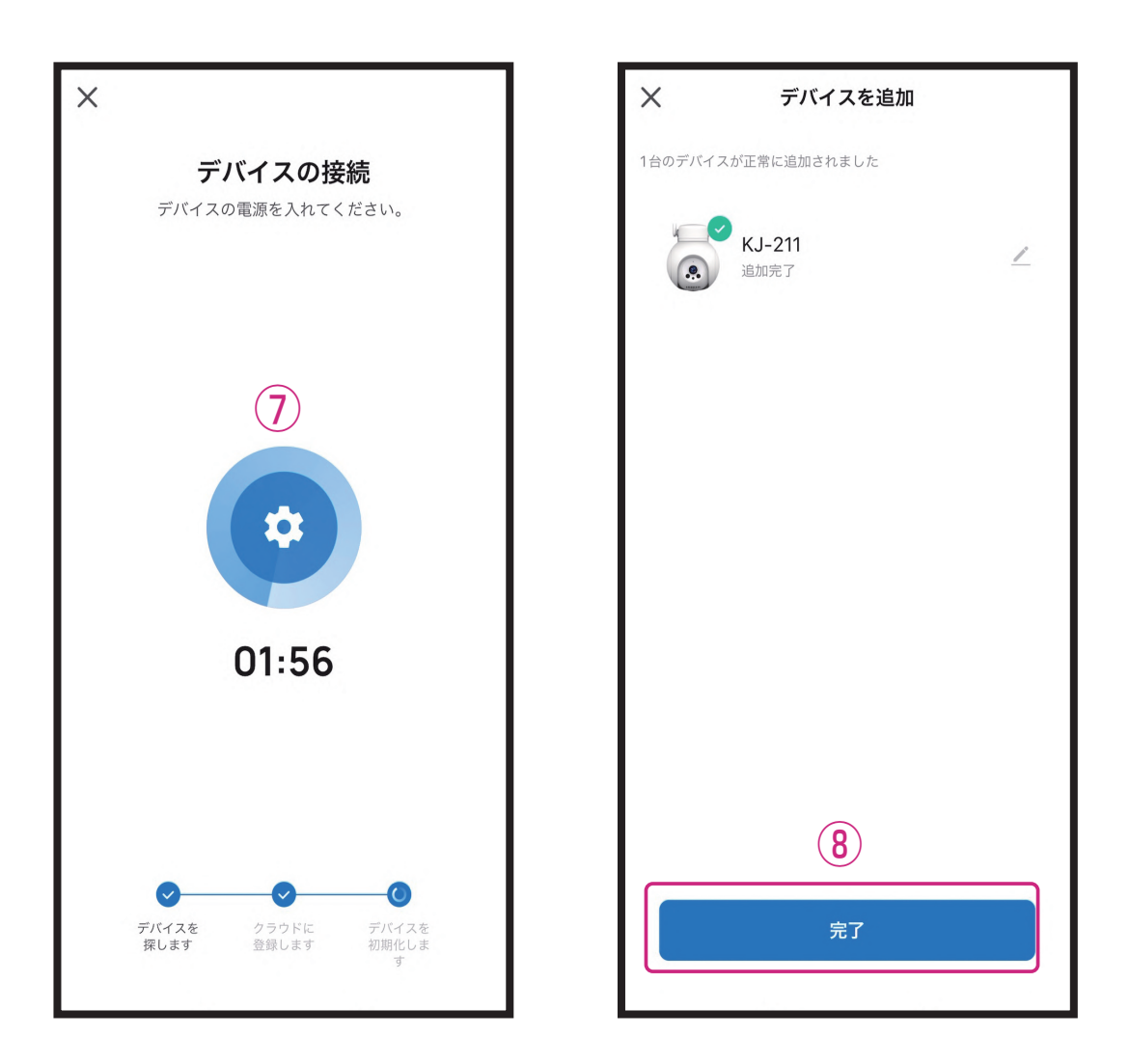

- ※完了画面に切替わらず、デバイス登録ができない場合は再 度本製品をリセットして再登録お願いします。それでも完了 画面に切替わらず、デバイス登録ができない場合は製品 ページをご確認ください。
- ※電源を切ったり、設置場所を移動するなどデバイスが再起 動する際は4G接続に3分ほどかかる場合があります。
- ※製品登録後はスマートフォンで映像を確認することができます。